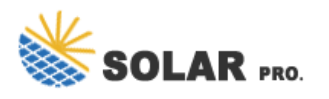

# GoodWe photovoltaic inverter wifi connection

How do I connect my goodwe inverter?

2. Make sure your Goodwe inverteris powered ON and select next. 3. Select the Go Into WLAN setting interface button, a pop up will appear with all the information you need to connect to your inverter network.

### How do I connect a goodwe SEMs inverter?

Within the Goodwe SEMS Portal app,select Next again. When prompted,select "the desired wireless network for the inverter" (your home WiFi network) and select Connection. You've successfully configured your inverter and the power light or WiFi light should now be solid (no flashing).

### How do I connect my solargo inverter to WiFi?

The UI may be diferent due to the app version upgrade. Scan the QR code for latest SolarGo app user manual. Step 2 Open the WiFi settings on your phone first and connect to the inverter's WLAN signal (Solar-WiFi\*\*\*). Default password: 12345678. WiFi: Solar-WiFi\*\*\*\*\*\* \* Represents the last 8 digits of the serial number of the inverter.

### How to connect a solar WiFi inverter?

Look for the WiFi signal "Solar-WiFi\*" (\*means the last 8 characters of the inverter SN) in WLAN center and connect it. Password: 12345678 Note: 1).Please make sure there is no other devices connected to the same Solar-WiFi\*; 2).The first indicator on the inverter cover should be double blink when connecting the "Solar-WiFi\*". 2. User Name: "admin"

How to set a wifi password for a solar inverter?

WiFi: Solar-WiFi\*\*\*\*\*\*Represents the last 8 digits of the serial number of the inverter. Step 3 Start SEMS Portal app and tap Setting Now > WiFi > Next > Modify Now to set a new WiFi password. For some dongles, the web login page will pop up, log into the web page and tap AP Settings to set a new Key and Submit.

#### How to set up solar-WiFi?

1. Click 'WiFi' Configuration' in login page. 2. Or click the third one in tab bar. 3. Power on Inverter, then click'Next'. 4. Click 'Go into WLAN setting interface'. 5. Connect to Solar-WiFi (password: 12345678) back to App. 6. Click 'Next'. 7. Select your WiFi network. 8. Enter password, and click 'Set'.

Connect GoodWe Inverter to WIFI Preparation. Power on the inverter. Make sure the router is turned on. Switch on the WLAN of your device. Connect to the Inverter WIFI Network. From your device look for the WiFi signal "Solar-WiFi\*"(\*means the last 8 characters of the inverter SN) and connect to it. Enter the default password: 12345678 ...

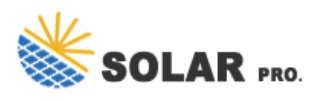

### GoodWe photovoltaic inverter wifi connection

But in general, it's a simple process. Brands like GoodWe, Huawei, and SunGrow follow the same basic steps to connect. Connecting a GoodWe Solar Inverter. For your GoodWe inverter, start by downloading the ...

Inverter <10m Wi-Fi Kit or Wi-Fi Box or Wi-Fi/LAN Kit SEMS Portal SEMS Portal App &lt;100m ... Restart the inverter. 2 Unable to connect to Solar-WiFi\*\* 1. Enter the password: 12345678. ... //en.goodwe . EN EN Model Wi-Fi/LAN Kit Wi-Fi Box Wi-Fi Kit General Data Max. Inverters Supported 1 1 1

Here are several steps to reconnect to the Wi-Fi network:1. Click "Wi-Fi Configuration" in login page2. Or click the third one in tab bar3. Power on Inverter, then click "Next"4. Click "Go into WLAN setting interface"5. Connect to Solar Wi-Fi (Password: 12345678) back to App6. Click "Next"7. Select your Wi-Fi network8. Enter password, and click ...

7 04 Troubleshooting of the Systerm (Via SEMS PortalPV MasterSolarGo) 4 Troubleshooting of the System (Via SEMS Portal/PV Master/SolarGo) In addition to changing the LED status indicators, GoodWe inverters generate alarms and errors

Use GoodWe PV Master App to do the commission of each inverter separately via Wi-Fi or Bluetooth. The following figure shows how PV Master can be downloaded and connected to the inverter. HYBRID SYSTEM WITH GRID-TIED INVERTER SOLUTION V01, updated on ...

4 Quick Installation Guide V1.7-2024-08-30 R¢>Asó Step 1 Power on the inverter. Step 2 Power on the router. Step 3 Check the indicators on the Kit and the inverter to confirm the communication status of the kit. Indicator Color Status Description Green ON The Wi ...

Understanding GoodWe Solar Inverter Technology. GoodWe are the world"s fifth largest solar inverter manufacturer, and also make inverters for GE and LG.Due to their competitive price point, wide range, good quality and reliability they have grown to be the second most popular solar inverter in Australia in 2023.

The inverter is a single-phase PV string grid-tied inverter, which converts the DC power generated by the PV module into AC power for loads or the grid. The intended use of the inverter is as follows: Inverter Inverter Inverter Inverter For the grid type with neutral wire, the N to ground voltage must be less than 10V. PV String Inverter ...

Step 2: Connect device WiFi. Open up the WiFI Settings on your smartphone or tablet and find your solar inverter network " Solar-WiFi#####" and enter the password "12345678". Once you"ve connected to the inverter network, reopen ...

Step 2: Connect device WiFi. Open up the WiFI Settings on your smartphone or tablet and find your solar inverter network " Solar-WiFi#####" and enter the password "12345678".. Once you"ve connected to the inverter network, reopen the Goodwe SEMS app.

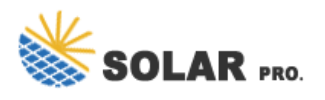

# GoodWe photovoltaic inverter wifi connection

Let"s get that back for you with the PSW Energy Goodwe Inverter WiFi Reconnect guide. ... when i try to connect it to wifi so i can use the inverter the phone app states my inverter is too old. I need help to make use of the inverter. L Da November 29, 2021 at 1:07 am. Hi! In the SEMS app I can not add my inverter. When I take a photo of the PV ...

CONNECTION PART 3 Wi-Fi CONFIGURATION UPS Wi-Fi RESET 340-00445-01 Ver 1.0 2020-09-24. ... Wi-Fi configuration instructions F PV wire assembly and connection a b c 2.5-4mm2 7mm ... This manual only tells connection methods between battery and GoodWe inverters. For other operations onbattery, please refer to the battery user manual. ...

Thanks to passive cooling, it has very little self-consumption. A big advantage of 1-phase converters of the NS 2x MMPT series is the high compatibility with most photovoltaic technologies and components. Inverters can be used both for smaller installations in homes and for large photovoltaic projects.

PV Production Monitoring comes built into new solar PV systems without any additional cost. They usually take the form of an on-screen display or through built-in Wi-Fi. ... The steps to connect a GoodWe solar inverter to Wi-Fi are: Download and install the SEMS portal app, and ensure that your solar inverter or Ez Logger Pro (WiFi Version), ...

You can modify the Wi-Fi module's SSID or/and password in the "Advanced" interface. SKIP THIS STEP UNLESS IT IS NECESSARY! Notice: The AP "Solar-WiFi" might disappear after inverter connects to WiFi router. Turn off router or ...

Web: https://arcingenieroslaspalmas.es